## 1FL6054-2AF21-2MG1现货西门子代理

| 产品名称 | 1FL6054-2AF21-2MG1现货西门子代理                                  |
|------|------------------------------------------------------------|
| 公司名称 | 湖南西控自动化设备有限公司                                              |
| 价格   | .00/件                                                      |
| 规格参数 | 西门子:V90<br>电机:1FL6054-2AF21-2MG1<br>德国:21位单圈绝对值编码器不带键槽不带抱闸 |
| 公司地址 | 中国(湖南)自由贸易试验区长沙片区开元东路<br>1306号开阳智能制造产业园(一期)4#栋301          |
| 联系电话 | 17838383235 17838383235                                    |

## 产品详情

1FL6054-2AF21-2MG1现货西门子代理

1FL6054-2AF21-2MG1现货西门子代理

1FL6054-2AF21-2MG1现货西门子代理

# 西门子S7-200 SMART PLC与smart line触摸屏进行modbus rtu通讯连接,含源程序!

导读

本文章会详细介绍西门子S7-200 SMART PLC与smart line触摸屏进行modbus rtu通讯连接的步骤。

一、硬件连接

1、smart line触摸屏485端口脚位定义

如图1所示:

图1

#### 2、200 SMART PLC 485端口脚位定义

#### 1) 200 SMART PLC本体端口

200 SMART PLC选择可以选择CPU 集成的 RS485 通信端口和标准型 CPU 额外支持 SB CM01 信号板。CPU 集成的 RS485 通信端口的引脚分配如图2所示, CPU 额外支持 SB CM01 信号板

图2

#### 2) 200 SMART 信号板

标准型 CPU 额外支持 SB CM01 信号板,该信号板可以通过 STEP 7-Micro/WIN SMART 软件组态为 RS485 通信端口或者 RS232 通信端口。SB CM01 信号板的引脚分配,如图3 所示。

图3

3、PLC与触摸屏连接

1) CPU 集成的 RS485 通信端口与触摸屏连接

PLC端口引脚3连接触摸屏端口引脚3,PLC端口引脚8连接触摸屏端口引脚8,如图4所示。

2) SB CM01 信号板与触摸屏连接

SB CM01 信号板Tx/B连接触摸屏RS-485端口引脚3, SB CM01 信号板Rx/A连接触摸屏RS-485端口引脚8,

如图4所示,本文章为200 SMART PLC本体端口进行通讯连接。

#### 图4

二、WinCC flexible SMART软件设置

### 1、通讯参数设置

1) 打开WinCC flexible SMART软件在文件菜单栏中新建项目选择Smart 700 IE V3这款触摸屏,如图5所示;

2) 在项目栏中的通讯—连接,进行通讯参数设置,modbus rtu通讯可以有三种选项,如图6所示。

注意:

200 SMART PLC与smart line触摸屏连接要勾选"更改 word order"。

图6

3) 变量建立

建立PLC连接变量,如图7所示:

图7

200 SMART PLC的MODBUS RTU 地址如下所示:

u 对于离散量输出(线圈),为 00001 至 09999

u 对于离散量输入(触点),为10001至19999

u 对于输入寄存器,为 30001 至 39999

u 对于保持寄存器,为 40001 至 49999 和 400001 至 465535

注意:

200 SMART编程从站保持寄存器是从VW0开始(与程序编程有关系,后续编程部分会介绍),所以40000 1为VW0。

2、组态编写

通过工具栏选择圆、文本域、IO域编辑组态,如图8所示,根据下列组态步骤组态程序。

图8

1) 指示灯组态

组态如图9所示:

图9

2) 16位无符号整数组态

组态如图10所示:

图10

3) 32位无符号整数组态

组态如图11所示:

图11

4) 32位浮点数

组态如图12所示:

图12

3、Smart line - IE V3 项目下载

参照附件《smart v3面板常见问题集》中的项目下载,如图13所示。

图13

三、 PLC从站程序编写

打开STEP 7-MicroWIN SMART 软件中找到modbus rtu从站库,然后编写modbus rtu从站程序,如图14所示。需要注意给库存储区分配地址,在程序块中的库右键选择库存储区分配,如图15所示。程序编写好下载到PLC中,PLC切换至运行模式。

图14

"模式"(Mode) 输入的值用于选择通信协议:输入值为1时,分配 Modbus

协议并启用该协议;输入值为0时,分配 PPI 协议并禁用 Modbus 协议。

参数"地址"(Addr)将地址设置为1至247之间(包括边界)的值。

参数"波特"(Baud)将波特率设置为1200、2400、4800、9600、19200、38400、57600或115200。

参数 " 奇偶校验 " (Parity) 应设置为与 Modbus 主站的奇偶验校相匹配。所有设置使用一个停止位。接受的值如下:0(无奇偶校验)、1(奇校验)和 2(偶校验)。

参数 " 端口 " (Port) 设置物理通信端口 ( 0 = CPU 中集成的 RS-485 , 1 = 可选信号板上的 RS-485 或 RS-232 ) 。

参数"延时"(Delay)通过使标准 Modbus 信息超时时间增加分配的毫秒数来延迟标准 Modbus 信息结束超时条件。在有线网络上运行时,该参数的典型值应为 0。如果使用具有纠错功能的调制解调器,则将延时设置为 50 至 100 ms 之间的值。如果使用扩频无线通信,则将延时设置为 10 至 100 ms 之间的值。"延时"(Delay)值可以是 0 至 32767 ms。

参数 MaxIQ 用于设置 Modbus 地址 0xxxx 和 1xxxx 可用的 I 和 Q 点数,取值范围是 0 至 256。值为 0 时,将禁用所有对输入和输出的读写操作。建议将 MaxIQ 值设置为 256。

参数 MaxAI 用于设置 Modbus 地址 3xxxx 可用的字输入 (AI) 寄存器数,取值范围是 0 至 56。值为 0 时,将禁止读取模拟量输入。建议将 MaxAI 设置为以下值,以允许访问所有 CPU 模拟量输入:

u0(用于CPUCR20s、CR30s、CR40s和CR60s)

u 56 (所有其它 CPU 型号)

参数 MaxHold 用于设置 Modbus 地址 4xxxx 或 4yyyyy 可访问的 V 存储器中的字保持寄存器数。例如,如果要允许 Modbus 主站访问 2000 个字节的 V 存储器,请将 MaxHold 的值设置为 1000 个字(保持寄存器)。

参数 HoldStart 是 V 存储器中保持寄存器的起始地址。该值通常设置为 VB0,因此参数 HoldStart 设置为 &VB0(地址 VB0)。也可将其它 V 存储器地址指定为保持寄存器的起始地址,以便在项目中的其它位置使用 VB0。Modbus 主站可访问起始地址为 HoldStart,字数为 MaxHold 的 V 存储器。

MBUS\_INIT 指令完成时, "完成"(Done) 输出接通。

四、 连机测试

如图16所示,触摸屏与PLC已经通讯成功,数据实现交换,图17为200 SMART PLC从站数据。

图16

图17

总结:

以上就是整个西门子S7-200 SMART PLC与smart line触摸屏进行modbus rtu通讯连接的步骤,文章内容如有错误请联系我们。

(技成培训网原创,作者:邹志锐,未经授权不得转载,违者必究)

附件

1. 软件说明

1) 200 SMART编程软件

STEP 7-Micro/WIN SMART v2.5或者以上版本

2) smart line触摸屏组态软件

WinCC flexible SMART V3 sp2或者以上版本

2. PLC程序,扫码领取

3. 触摸屏程序,扫码领取

4. smart v3面板常见问题集,扫码领取